# BÀI 4: SOẠN THẢO VĂN BẢN – CÁC VẤN ĐỀ CHUNG

#### I. KIẾN THƯC CƠ BẢN

#### 1. Giao diện

| 🗑 🖬 🤊 - ೮ 🗋 💕 🕯                                                                                                    | 🗿 🞑 🖃 Document2 - Microsoft Word <del>(Produ</del> Thanh tiêu đ | <b>ề</b> d) 📃 🗆                                       | X          |
|----------------------------------------------------------------------------------------------------|-----------------------------------------------------------------|-------------------------------------------------------|------------|
| File Home Insert                                                                                                    | Page Layout References Mailings Review View                     | Thu nhỏ Ribbon                                        | - <u></u>  |
| Image: New Roman    Image: New Roman    Image: New Roman | $\begin{array}{c c c c c c c c c c c c c c c c c c c $          | AaBbCcDi<br>II Contact In<br>Total Change<br>Styles * | A Editing  |
| Menu File<br>Ribbon Home                                                                                                    | Group Paragraph Nút mở hộp<br>thoại Paragraph                   | Thanh thur                                            | ớc         |
| Thanh công<br>Quick Acce                                                                                                    | cụ nhanh<br>ss Toolbar                                          |                                                       |            |
| -<br>10<br>                                                                                                    |                                                                 |                                                       |            |
|                                                                                                    |                                                                 |                                                       | <b>▼</b>   |
| Hiển thị số trang                                                                                                    | Chế độ hiển thị VB                                              | Thu phóng màn h                                       | ùnh ∘<br>• |
| Page: 2 of 5 Words: 0 Englis                                                                                                    | (U.S.) 🔚 🚺 Thanh trạng thái 📃 🕅 🗟 들 🤘                           | 60% — .                                               | -+ ";      |

#### a) Thanh lệnh\_Menu Bar: chỉ còn menu File

|              |            | Document1 [Compatibility Mode] - Word (Product Activation Faile               | led)                        |                 | ? _ | a x | : |
|--------------|------------|-------------------------------------------------------------------------------|-----------------------------|-----------------|-----|-----|---|
|              |            |                                                                               |                             |                 |     | M   |   |
| I<br>Info    | Info       |                                                                               |                             |                 |     |     | - |
| New          | 11110      |                                                                               |                             |                 |     |     |   |
| Onen         |            | Compatibility Mode                                                            | Properties -                |                 |     |     |   |
| s            |            | Some new features are disabled to prevent problems when working with previous | Size                        | Not saved yet   |     |     |   |
| Save         | Convert    | changes.                                                                      | Pages                       | 1               |     |     |   |
| A<br>Save As |            | -                                                                             | Words                       | 22              |     |     |   |
| P            |            |                                                                               | Total Editing Time          | 31 Minutes      |     |     |   |
| Print        |            | Protect Document                                                              | Title                       | Add a title     |     |     |   |
| H<br>Share   | Protect    | Control what types of changes people can make to this document.               | Tags                        | Add a tag       |     |     |   |
| E            | Document - |                                                                               | Comments                    | Add comments    |     |     |   |
| Export       |            |                                                                               | Related Dates               |                 |     |     |   |
| Close        |            | Inspect Document                                                              | Last Modified               |                 |     |     |   |
|              |            | Before publishing this file, be aware that it contains:                       | Created                     | Today 9:35 PM   |     |     |   |
| D<br>Account | Check for  | Document properties and author's name                                         | Last Printed                | 1000y, 5.55 1 W |     |     |   |
| T.           | Ibueb      | Content that people with disabilities are unable to read                      | Last Finted                 |                 |     |     |   |
| Options      |            |                                                                               | Related People              |                 |     |     |   |
|              |            | Versions                                                                      | Author                      |                 |     |     |   |
|              | Manage     | There are no previous versions of this file.                                  |                             |                 |     |     |   |
|              | Versions * |                                                                               |                             | Add an author   |     |     |   |
|              |            |                                                                               | Last Modified By            | Not saved yet   |     |     |   |
|              |            |                                                                               | Show All Properties         |                 |     | ,   | - |
|              |            |                                                                               | opulate is ready to histain |                 |     |     | _ |

# a) Thanh Ribbon: noi hiển thị các nút lệnh theo từng nhóm. Word 2010 gồm có 7 Ribbon (Insert, Page Layout, References, Mailings, Review, View). Đối với Word 2013 ta có thêm Ribbon Design.

## **4** Chi tiết các Tab Ribbon

Home: Xuất hiện mặc định trên thành Ribbon, chứa các nhóm lệnh như sau:

| FILE HOME INS          | ERT DESIGN PAGE LAYOUT                                              | REFERENCES MA    | AILINGS REVIEW V                   | IEW DEVELOPER       | FORMAT              |                  |     |          |
|------------------------|---------------------------------------------------------------------|------------------|------------------------------------|---------------------|---------------------|------------------|-----|----------|
| Cut                    | Times New R(* 12 * A A A                                            | • 🍖 🗄 • 🗄 •      | °a <sub>n</sub> •   €≡ ∋≡   A↓   ¶ | AaBbCcl <u>AaBb</u> | <u>CcD</u> I. AaBb( | 1. AaBb∈ a) AaBb | · · | Find -   |
| Paste 💉 Format Painter | B $I \sqcup \cdot abe \mathbf{x}_2 \mathbf{x}^2 \land \mathbf{x}^2$ | <u>A</u> • ≡ ≡ ≡ | 📃 🗦 •   🏝 • 🔜 •                    | BAI_2 dap           | an ¶Muc_1           | 1 Muc_2 1 Muc_3  | Ŧ   | Select - |
| Clipboard 🕞            | Font                                                                | <b>F</b> 2       | Paragraph 5                        |                     | Styles              |                  | 5   | Editing  |

- + Clipboard: Cắt dán
- + Font: Font chữ
- + Paragraph: Căn lề, phân đoạn

- + Style: Kiểu định dạng + Editing: Các chức năng tiên ích k
- + Editing: Các chức năng tiện ích khi chỉnh sửa văn bản như tìm kiếm, thay thế, di chuyển, ...

**Insert**: Xuất hiện mặc định trên thành Ribbon, chứa các nhóm lệnh liên quan đến việc chèn các đối tượng vào văn bản, chi tiết như sau:

| Cover Page -<br>Blank Page<br>Page Break | Table  | Pictures Online Shapes<br>Pictures • Screenshot • | Apps for<br>Office • | Online<br>Video | <ul> <li>Hyperlink</li> <li>Bookmark</li> <li>Cross-reference</li> </ul> | Comment  | Header •<br>Footer •<br>Page Number • | Image: A marked with the second second sec | π Equation<br>Ω Symbol - |
|------------------------------------------|--------|---------------------------------------------------|----------------------|-----------------|--------------------------------------------------------------------------|----------|---------------------------------------|----------------------------------------------------------------------------------------------------|--------------------------|
| Pages                                    | Tables | Illustrations                                     | Apps                 | Media           | Links                                                                    | Comments | Header & Footer                       | Text                                                                                                    | Symbols                  |

hiên thời

- + Tables: Các lệnh liên quan đến bảng
- + Illustrations: Các lệnh chèn đối tượng đồ họa
- + Links: Lệnh chèn các liên kết

+ Header & Footer: Tiêu để trên và dưới của văn
bản
+ Text: Lệnh liên quan đến việc chèn các đối tượng

- Text như TextBox, Wordart,...
- + Symbols: Lệnh liên quan đến việc chèn các biểu tượng vào văn bản hiện thời.

Design: Lệnh liên quan đến các mẫu văn bản được trình bày theo một bố cục nào đó.

| FILE   | HOME                                                                                                    | INSERT 🤇                                                                                                    | DESIGN P                                                                                                    | AGE LAYOUT                                                                                                    | REFERENC                                                                                                    | ES MAILI                                                                                                    | NGS REVIE                                                                                                    | W VIEW                                                                                                    | DE          | EVELOPE  | R |                                                    |           |          |                 |
|--------|----------------------------------------------------------------------------------------------------|----------------------------------------------------------------------------------------------------|----------------------------------------------------------------------------------------------------|----------------------------------------------------------------------------------------------------|----------------------------------------------------------------------------------------------------|----------------------------------------------------------------------------------------------------|----------------------------------------------------------------------------------------------------|----------------------------------------------------------------------------------------------------|-------------|----------|---|----------------------------------------------------|-----------|----------|-----------------|
| Themes | Title<br>Heading 1<br>Co do lower tab, the polarise includ-<br>tions the second-speed to constitute<br>with the conditional of your<br>document. You can use these polarise<br>to sense tables, backets, faires,<br>cover pages, and other document | HITLE<br>HENDREI<br>On the Land tal, the gall state include<br>from the tree designed to available raths<br>the resultation and means the talk<br>and the talk of the talk of the talk of the talk of the talk of the talk of the talk<br>of the talk of the talk of talk of talk of the talk of talk of tal | TITLE<br>Heading 1<br>Onthis is the additional field<br>into the experimentation<br>with the event is of parabolic and<br>with the event is of parabolic and<br>the event is additional to be additional to be addi | TICLE<br>Heading 1<br>Draw to work the full first subsections with the<br>new off head draw of headings of the subsection of the<br>second field of the subsection of the subsection of the<br>second readings of the subsection of the subsection of the<br>second readings of the subsection of the subsection of the subsection of the<br>second readings of the subsection of the subsection of the s | Title<br>Heading 1<br>De de tener til de geleten instale som<br>har andeligen til koordinaar aktivke<br>overfit tokt af vaar de onvert. Tos cinvae | TITLE<br>HEADING 1<br>Onto I succi Lid, the patients unlade<br>from the Lance desperation constitute<br>with the owned line of gue advanced.<br>You use our through the lanced | Title<br>HIADING 1<br>On the Insert sals, the galaxies include<br>one structure and participation include<br>to the application is structure. Investigation<br>to the application is structure to the structure<br>structure, itera cover gapers, and other<br>structure inter- | Title <u>1 Hannes</u> <u>1</u> On the Second State of Cognitive State of Cognitive State of Cogniti | *<br>*<br>* | Colors F | A | Paragraph Spacing •<br>Effects •<br>Set as Default | Watermark | Page     | Page<br>Borders |
|        |                                                                                                    |                                                                                                    |                                                                                                    |                                                                                                    | Docur                                                                                                    | nent Formatting                                                                                                    | 1                                                                                                    |                                                                                                    |             |          |   |                                                    | Page B    | ackgroun | nd              |

Page Layout: Xuất hiện mặc định trên thành Ribbon, chứa các nhóm lệnh liên quan đến bố cục của văn bản.

| FILE HOME | INSERT D   | PESIGN PAGE LAYO               | OUT REFERENCE           | S MAILINGS               | REVIEW | VIEW          | DEVELOPER      | FORMAT                    |           |            |
|-----------|------------|--------------------------------|-------------------------|--------------------------|--------|---------------|----------------|---------------------------|-----------|------------|
|           |            | Breaks -<br>Line Numbers -     | Indent<br>≇≣ Left: 0 cm | Spacing<br>‡≣Before:     | 3 pt 🗘 | Desition      |                | Sand                      | Calastian | 📮 Align 👻  |
|           | Page Setup | bc <sup>a-</sup> Hyphenation ▼ | ≣ <b>€</b> Right: 0 cm  | ‡ ‡≣ After:<br>Paragraph | 0 pt 💲 | Position<br>* | Text • Forward | I = Backward =<br>Arrange | Pane      | 🖄 Rotate 👻 |

+ Themes: Tủy chỉnh nên cho toàn bộ các đối tượng shape trên văn bản.

+ Paragraph: Các lệnh thao tác với đoạn văn bản
+Arrange: Các lệnh sắp xếp các đối tượng trên văn bản.

- + Page Setup: Các lệnh thiết lập định dạng trang in
- + Page Background: Nền cho trang văn bản

**References**: Xuất hiện mặc định trên thành Ribbon, chứa các nhóm lệnh liên quan đến một số thủ thuật đặc biệt cho văn bản như đánh mục lục tự động, tạo nghi chú cho văn bản,...

**Mailings**: Xuất hiện mặc định trên thành Ribbon, chứa các nhóm lệnh liên quan đến việc tạo lập một phong bì thư, một mẫu biểu phục vụ cho việc chộn văn bản.

**Review**: Xuất hiện mặc định trên thành Ribbon, chứa các nhóm lệnh liên quan đến các thao tác như kiểm tra ngữ pháp cho văn bản, tạo ghi chú, so sánh nội dung văn bản,...

View: Xuất hiện mặc định trên thành Ribbon, chứa các nhóm lệnh hiển thị, chi tiết như sau:

| FILE              | HOME INSERT             | DESIGN PAGE LAY                              | OUT REFERENCES                | MAILINGS REVIE                 | W VIEW               | DEVELOPER                                                         |                     |        |   |
|-------------------|-------------------------|----------------------------------------------|-------------------------------|--------------------------------|----------------------|-------------------------------------------------------------------|---------------------|--------|---|
| Read P<br>Mode La | rint Web<br>yout Layout | ne 🗹 Ruler<br>: Gridlines<br>Navigation Pane | Q ☐ One I<br>Zoom 100% ☐ Page | Page<br>tiple Pages<br>e Width | Arrange Split<br>All | Image: Synchronous Scrolling         Image: Reset Window Position | Switch<br>Windows • | Macros |   |
|                   | Views                   | Show                                         | Zoom                          |                                |                      | Window                                                            |                     | Macros | ~ |

- + Document Views: Chế độ hiển thị văn bản
- + Window: Chứa các lệnh tùy chọn hiển thị nhiều văn bản
- + Macros: Các lệnh về Macros
- + Show: Tùy chọn hiển thị một số thanh Panel
  + Zoom: Các lênh phóng to, thu nhỏ văn bản

#### Mở hộp thoại (nếu có): chọn vào nút mũi tên 5 tại góc phải bên dưới từng nhóm nút lệnh trên Ribbon

#### Ån / Hiện Ribbon:

| Customize Quick Access Toolbar             |  |  |  |
|--------------------------------------------|--|--|--|
| Show Quick Access Toolbar Below the Ribbon |  |  |  |
| Customize the <u>R</u> ibbon               |  |  |  |
| Collapse the Ribbon                        |  |  |  |

- Cách 1: Nhấp chuột phải tại Ribbon → chọn lệnh tại hộp thoại nhanh
- Cách 2: Chọn nút 🖾 (Collapse)
- Cách 3: Tổ hợp phím Ctrl + F1
- ✤ Lệnh tắt: Giữ phím Alt → trên màn hình sẽ hiển thị kí tự tắt tương ứng.
- Dể di chuyển lần lượt đến các Ribbon ta sử dụng tổ hợp phím ALT + (F, H, N, P, S, M, R, W)

Ví dụ: Nhấn Alt + H, thanh Ribbon nhận được sẽ như hình sau:

| 💐 🖬 🐬 Ű 🗋 💞 🦃 🗟 🧀 =                                                                                                    | GIAO TRINH NGHE - NH 2017-2018 - Word (Product Activation Failed) | ?                           | k – 8 ×       |
|----------------------------------------------------------------------------------------------------|-------------------------------------------------------------------|-----------------------------|---------------|
| FILE HOME INSERT DESIGN PAGE LAYOUT                                                                                                    | REFERENCES MAILINGS REVIEW VIEW DEVELOPER                         |                             | - D           |
| Times New R(* 11 * A A A                                                                                                    | 🎸 ⋮⊟ • ⋮⊟ • ≒≓ / 🖅 🚝 🖅 🗍 I. AaBb( 1. AaBb                         | a) AaBb AaBbCcI AaBbCcDd    | al Find -     |
| Paste<br>$\overset{\bullet}{\longrightarrow}$ Format Painter<br>$\overset{\bullet}{\longrightarrow}$ <b>B</b> $I \ \underline{U} \stackrel{\bullet}{\rightarrow} \overset{\bullet}{\rightarrow} \mathbf{x}_2 \ \mathbf{x}^2 \ \underline{\wedge} \stackrel{\bullet}{\rightarrow} \overset{\bullet}{\longrightarrow} \mathbf{x}_2$ | ▲ • 🔳 = = = = 📜 • 🖄 • 🗄 • 🛛 1 Muc_1 1 Muc_2                       | ¶Muc_3 ¶Normal No Spacing Ţ | Select -      |
| V Clippoard I 2 3 4 5 6 FT I                                                                                                    | FC AL AC AR AJ K H B                                              | Styles                      | L SL diting ^ |

- 2. Hệ thống các khái niệm kiến thức cơ bản về hệ soạn thảo văn bản
  - Các đơn vị xử lí trong văn bản:
  - Kí tự (Character) →Từ (word) → Câu (Sentence) → Dòng (Line) → Đoạn (Paragraph) →Trang giấy in.

| Văn bản <b>ẩn</b> dấu định dạng  | Văn bản <b>hiện</b> dấu định dạng | Ấn/Hiện dấu định dạng      | g nhấn nút 🔳         |
|----------------------------------|-----------------------------------|----------------------------|----------------------|
| Em cầm tờ lịch cũ                | Em·cầm·tờ·lịch·cũ-                | Luôn hiện các dấu định dại | ng này trên màn hình |
| Ngày hôm qua đâu rồi             | Ngày∙hôm∙qua∙đâu•rồi¶             | ✓ Ký tự tab                | $\rightarrow$        |
| Ta ngoài sân hỏi bố              | Ta•ngoài•sân•hỏi•bô•-             | K <u>h</u> oảng cách       | •••                  |
| Xoa đầu em bố cươi               | Xoa·đầu·em·bố·cươi¶               | Dấu phân đoạn              | T                    |
|                                  | Page Break                        | 🗌 Văn bản ẩn               | abc                  |
|                                  |                                   | Dấu gạch nối tùy chọn      | 7                    |
| Ngắt đoạn: Nhân <u>Enter</u>     |                                   | Dấu neo đối tượng          | Ŷ                    |
| Ngắt dòng: Nhấn Shift + H        | Enter                             | Hiện tất cả dấu định dạng  | 9                    |
| Ngắt trang: Nhấn <u>Ctrl + E</u> | nter                              | Page Layout References     | Mailings             |
| Ngắt cột: Nhấn <u>Ctrl + Sl</u>  | <u>nift + Enter</u>               |                            | Breaks               |

- Một số qui ước trong việc gõ văn bản:
- Khi soạn thảo, các dấu ngắt câu: (.) (,) (:) (;) (!) (?) phải được đặt sát vào từ đứng trước nó, sau đó là một dấu cách nếu đoạn văn bản đó vẫn còn nội dung.
- Các dấu mở ngoặc (, [, {, <, ', " phải gõ sát liền sau các dấu này. Các dấu đóng ngoặc), ], }, >, ', " phải gõ liền sau kí tự trước nó.
- Không gõ các phím kí tự đặc biệt \_Enter, Tab, Space Bar\_liền nhau

#### a) Soạn thảo văn bản tiếng Việt:

- Chương trình hỗ trợ gõ chữ Việt, ví dụ UniKey, VietKey...
- Một số phông chữ tiếng Việt (đã được cài đặt)
- B1: Bật chương trình gõ chữ Việt

| 🚏 UniKey 4.0 R           | 22                           | ×          |
|--------------------------|------------------------------|------------|
| Điều khiển<br>Bảng mã:   | Unicode 🗸                    | 🗸 Đóng     |
| Kiểu gõ:<br>Phím chuyển: | Telex  CTRL + SHIFT OALT + Z | 🚯 Kết thúc |
| 🔷 Hướng dẫn              | Thông tin Mặc định           | Mô rộng    |

- <u>B2:</u>
- Chọn Bảng mã. Có 3 loại bản mã hay dùng là: Unicode, VNI-Windows, TCVN3
- Chọn kiểu gõ. Có 2 kiểu gõ: <u>VNI và TELEX</u>
- <u>B3:</u> Chọn phông chữ tiếng Việt tương ứng bảng mã đã chọn ở bước 2

| Bộ mã            | Bộ phông                                                                   |
|------------------|----------------------------------------------------------------------------|
| TCVN 3 (hay ABC) | Gồm những phông được đặt tên với tiếp đầu ngữ . Vn VD: . VnTime, . VnArial |
| VNI-Windows      | Gồm những phông được đặt tên với tiếp đầu ngữ VNI VD: VNI-Times, VNI-Avo   |
| Unicode          | Gồm những phông: Times New Roman, Tahoma, Arial, Verdana                   |

- <sup>※</sup> Người sử dụng có thể dùng tổ hợp phím Shift + F3 để chuyển đổi chữ hoa thành chữ thường và ngược lại. Tuy nhiên, khi gõ tiếng Việt với font Unicode thì một số kí tự nguyên âm có dấu tiếng Việt không chuyển thành chữ hoa → Có thể thực hiện như sau với Unikey:
- B1: Chọn phần muốn đổi
- B2: Copy (Ctrl + C)
- B3: Bật Toolkit như hình bên (Nhấp phải, chọn Toolkit hoặc Ctrl + Shift + F6), chọn To upper case (sang chữ hoa)
- B4: Ctrl + V
  - Lưu ý: Ta cũng có thể bật Toolkit để chuyển đổi qua lại giữa các bảng mã. Cách làm: thực hiện theo các bước trên chỉ thay đổi ở bước 3, chọn bảng mã Source (nguồn), Destination (đích), rồi nhấn nút Convert (Chuyển mã)

| UniKey Toolki<br>Character so<br>Source<br>Destination | t<br>VNI Windows<br>Unicode          | Options<br>To upper case<br>To lower case<br>Remove tone marks<br>Do not use rich text |
|--------------------------------------------------------|--------------------------------------|----------------------------------------------------------------------------------------|
| Convert cli<br>File<br>Input                           | pboard                               |                                                                                        |
| Output                                                 | Only plain text and Rich Text Format | t are supported                                                                        |

# b) Chế độ hiển thị và thao tác biên tập văn bản:

Văn bản trên màn hình có thể được hiển thị ở nhiều chế độ với mức trình bày chi tiết khác nhau. Dưới đây là các chế độ hiển thị thông dụng:

| FILE              | HOME                              | INSERT               | DESIGN PAGE                  | E LAYOUT  | REFERENCES   | S MAILINGS                               | REVIE         | N VIEV         | W     | DEVELOPER                                                                                              |                     |
|-------------------|-----------------------------------|----------------------|------------------------------|-----------|--------------|------------------------------------------|---------------|----------------|-------|----------------------------------------------------------------------------------------------------|---------------------|
| Read P<br>Mode La | Print Web<br>yout Layout<br>Views | 🔲 Outline<br>🗐 Draft | Ruler Gridlines Navigation F | Q<br>Zoom | 100%<br>Zoom | Dne Page<br>Multiple Pages<br>Page Width | New<br>Window | Arrange<br>All | Split | View Side by Side     View Side by Side     Synchronous Scrolling     Reset Window Position     Window | Switch<br>Windows - |

- Chế độ Print Layout là chế độ mặc định chuẩn, hiển thị văn bản sẽ in ra.
- Chế độ Outline hiển thị cấu trúc của tài liệu theo các cấp
- Phóng to thu nhỏ các chi tiết trên màn hình bằng nút Zoom  ${}^{igsimed Q}$  trên Ribbon View
- \* Có thể chọn nhanh trên thanh trạng thái Status Bar:

| <b>Ribbon View / group Window</b> |                                                                                |  |  |  |
|-----------------------------------|--------------------------------------------------------------------------------|--|--|--|
| New Window                        | Cho phép mở tài liệu hiện tại trong một cửa sổ mới.                            |  |  |  |
| Split                             | Cho phép chia đôi tài liệu hiện tại thành 2 phần.                              |  |  |  |
| View Side by Side                 | Giúp so sánh 2 hai văn bản sẽ được hiển thị trong hai cửa sổ đứng kề bên nhau. |  |  |  |
| Arrange All                       | Lập tức hai cửa sổ so sánh sẽ được mở cái trên, cái dưới.                      |  |  |  |
| Synchronous Scrolling             | Cả hai văn bản cuộn trang cùng một lúc để dễ so sánh (cuộn đồng bộ)            |  |  |  |
| <b>Reset Window Position</b>      | Trả lại vị trí cửa sổ trước đây                                                |  |  |  |

- *c) Biên tập văn bản:* là việc chỉnh sửa nội dung văn bản (bao gồm thao tác chèn, xóa, sao chép hay di chuyển văn bản)
- Di chuyển con trỏ văn bản
- Bằng chuột: click chuột tại vị trí cần đưa con trỏ văn bản tới

#### - Bằng bàn phím:

| Phím <b>←</b> /→            | Di chuyển con trỏ qua bên trái /phải một kí tự.   |
|-----------------------------|---------------------------------------------------|
| Phím∱/↓                     | Di chuyển con trỏ lên / xuống một dòng.           |
| Ctrl+←/→                    | Di chuyển con trỏ qua bên trái / phải một từ      |
| $Ctrl+ \Lambda/ \mathbf{V}$ | Di chuyển con trỏ lên / xuồng một đoạn.           |
| Home / End                  | Di chuyển con trỏ về đầu / cuối dòng hiện tại     |
| Pg Up /Pg Dn                | Di chuyển con trỏ lên / xuống một trang màn hình. |
| Ctrl+PgUp /PgDn             | Di chuyển con trỏ lển / xuống một trang giấy in.  |
| Ctrl+Home / End             | Di chuyển con trỏ về đầu / cuối văn bản.          |

- Bằng Menu lệnh: Vào Ribbon *Home / Find / Go To...* 

|                 | Find and Replace                                                                                          |
|-----------------|----------------------------------------------------------------------------------------------------|
|                 | Find Reglace Go To                                                                                        |
| 🔺 🎢 Find 💌      | Go to what: Enter page number:                                                                            |
| h <u>F</u> ind  | Section Enter + and - to move relative to the current location. Example: +4 will move forward four items. |
| Advanced Find   | Footnote                                                                                                  |
| → <u>G</u> o To | Previous Go Io Close                                                                                      |

### 🔁 Các phím chèn, xoá kí tự:

DELETE: xoá kí tự bên phải điểm chèn BACKSPACE: xoá kí tự bên trái điểm chèn

Ctrl + DEL: xoá từ bên phải điểm chèn Ctrl + BACKSPACE: xoá từ bên trái điểm chèn

- INSERT : bật hoặc tắt chế độ gõ chèn thêm vào / gõ đè lên (Overwrite – OVR)

- 🔁 Chọn khối
  - 4 Dạng khối dòng: khối chọn theo từng dòng văn bản
  - Dạng khối cột: khối chọn theo dạng hình hộp

#### C.1. Dùng bàn phím:

- a) Chọn nhanh khối dòng:
- Dùng phím Shift + nhóm phím di chuyển ( $\leftarrow \uparrow \rightarrow \downarrow$ , PgUp, PgDn, Home, End)
- *b*) Chọn toàn bộ văn bản: *Dùng nhóm phím Ctrl* + *A*

### C.2. Dùng chuột:

- a) Chọn nhanh khối dòng: Bấm và giữ chuột ở đầu khối, rê chuột đến vị trí cuối khối (sử dụng chức năng này được gọi là kĩ thuật Drag and Drop)
- b) Chọn khối dòng:
  - Dời con trỏ chuột về lề trái văn bản sao cho xuất hiện kí hiệu 7, dùng kĩ thuật Drag and Drop để chọn.
  - Chọn một đoạn văn: **nhấp kép chuột** tại vị trí thanh chọn (Selection bar) của các dòng của đoạn văn, hoặc nhấp nhanh 3 lần tại vị trí bất kỳ trong đoạn văn
  - Chọn toàn bộ văn bản: nhấn Ctrl + Nhấp chuột trên thanh chọn
  - Lưu ý: Để huỷ bỏ chế độ chọn khối, dời con trỏ chuột ra khỏi khối và nhấp chuột
- c) Chọn khối cột: Alt + Rê chuột tại khối chọn

# V. THAO TÁC CĂN BẢN TRÊN WORD:

| STT | CHỨC NĂNG                                                            | NÚT LỆNH         | PHÍM TẮT    | MENU LỆNH                                         |
|-----|----------------------------------------------------------------------|------------------|-------------|---------------------------------------------------|
| 1   | Tạo văn bản mới                                                      |                  | Ctrl + N    | Menu File → New                                   |
| 2   | Mở một văn bản có sắn                                                |                  | Ctrl + O    | Menu File → Open                                  |
| 3   | Lưu văn bản đang làm việc                                            |                  | Ctrl + S    | Menu File → Save                                  |
| 4   | Lưu văn bản với tên khác                                             |                  |             | Menu File $\rightarrow$ Save As                   |
| 5   | In văn bản                                                           |                  | Ctrl + P    | Menu File $\rightarrow$ Print                     |
| 6   | Xem văn bản trước khi in                                             | <b>A</b>         |             |                                                   |
| 7   | Kết thúc phiên làm việc                                              | ×                | Ctrl + W    | Menu File → Exit                                  |
| 8   | Sao chép văn bản                                                     |                  | Ctrl + C    | Ribbon Home $\rightarrow$ Copy                    |
| 9   | Để sao chép đoạn văn từ vị trí này tới vị<br>bằng cách kéo thả chuột | trí khác trong i | nột văn bản | cần phải nhấn giữ phím <b>Ctrl</b>                |
| 10  | Di chuyển văn bản                                                    | *                | Ctrl + X    | Ribbon Home $\rightarrow$ Cut                     |
| 11  | Dán văn bản                                                          | <b>E</b>         | Ctrl + V    | Ribbon Home $\rightarrow$ Paste                   |
| 12  | Sao chép định dạng                                                   | **               |             |                                                   |
| 13  | Hủy bỏ một thao tác vừa làm                                          | 5                | Ctrl + Z    | Thanh Quick Access Toolbar                        |
| 14  | Khôi phục thao tác vừa hủy bỏ                                        | 0                | Ctrl + Y    | Thanh Quick Access Toolbar                        |
| 15  | Chọn khối một từ                                                     |                  |             | Nháy chuột 2 lần                                  |
| 16  | Chọn khối một đoạn                                                   |                  |             | Nháy chuột 3 lần                                  |
| 17  | Chọn khối từ                                                         |                  |             | Ctrl + Shift + →                                  |
| 18  | Chọn khối một câu                                                    |                  |             | Ctrl + Click chuột vào vị trí<br>bất kì trong câu |
| 19  | Chọn khối toàn bộ văn bản                                            |                  |             | Ctrl + A                                          |

#### 1. Tạo một tài liệu mới dùng template có sẵn:

Microsoft Word 2013 còn cung cấp rất nhiều các mẫu (Template) được xây dựng sẵn mà bạn có thể kế thừa và sử dụng lại. Việc sử dụng các mẫu (Template) được xây dựng sẵn sẽ giúp bạn tiết kiệm thời gian cũng như tiếp cận với cách trình bày văn bản hiện đại, khoa học của Microsoft.

- Menu File > New > chọn mẫu (trừ ô "Blank document", bởi nó chỉ là tài liệu trắng đơn thuần)

| Info    | New                             |                               | Tải kiểu mẫu có sẵn ci                                                                                                    | ia Microsoft                                                                                                    |
|---------|---------------------------------|-------------------------------|----------------------------------------------------------------------------------------------------|----------------------------------------------------------------------------------------------------|
| New     |                                 |                               |                                                                                                    |                                                                                                    |
| Open    | Search for online templates     | Nhập chủ đề Templates cần tìm | . Vd: Nhập <b>Resume</b>                                                                                                    |                                                                                                    |
| Save    | Suggested searches: Business In | dustry Personal Design Sets   | Event Labels Education                                                                                                    |                                                                                                    |
| Save As | FEATURED PERSONAL> Hi           | ện mẫu cá nhân bạn tự tạo     |                                                                                                    |                                                                                                    |
| Print   | Những mẫu nổi                   |                               | Aa                                                                                                    |                                                                                                    |
| Share   | bật có sẵn                      | $\mathbf{i}$                  |                                                                                                    | All a "Auditional of the second second secon |
| Export  |                                 |                               |                                                                                                    | Sector And And And And And And And And And And                                                                                                    |
| Close   |                                 | Take a                        |                                                                                                    | Marchine         Marchine and the state of the state of the stat                                 |
| Account |                                 | tour                          |                                                                                                    | 111222011111111111111111111111111111111                                                                                                    |
| Options | Blank document                  | Welcome to Word 🛛 ቸ           | Single spaced (bla                                                                                                    | Creative resume,                                                                                                    |
|         |                                 |                               | A DEVISION AND A DEVISION AND A DEVISIÓN AND A DEVISIÓN AND A DEVI | VI         VI           MARK         MARK           MARK         MARK           MARK                                                                                                    |

#### 2. Mở một văn bản (Open)

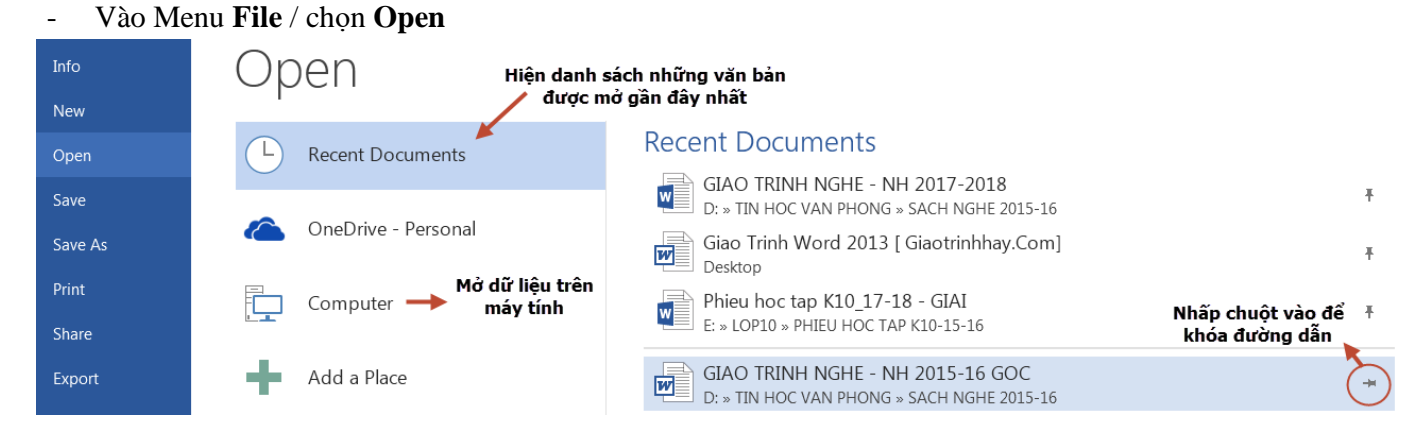

#### Chọn **Computer** / **nhấn nút Browse** → hiện hộp thoại

| V Open                        | GAC 1994 N                         | Del Nel 307 200    | X          |  |  |  |  |
|-------------------------------|------------------------------------|--------------------|------------|--|--|--|--|
| 📀 🕞 – 🗶 🕨 Com                 | uuter 🕨 System (C:) 🕨 🗸 🗸          | Search System (C:) | ٩          |  |  |  |  |
| Organize • New folder 🔠 • 🗍 🥥 |                                    |                    |            |  |  |  |  |
| Microsoft Word                | Name                               | Date modified      | Туре 🖍     |  |  |  |  |
|                               | 📕 DauLem                           | 23/09/2016 8:49 PM | File fol   |  |  |  |  |
| 눆 Favorites                   | DDCMyDocs                          | 14/03/2017 7:43 PM | File fol   |  |  |  |  |
| 💻 Desktop                     | = 📙 dell                           | 08/04/2016 12:17   | File fol   |  |  |  |  |
| 駨 Downloads                   | 👢 ImageToolsGroup                  | 07/11/2016 8:31 PM | File fol   |  |  |  |  |
| 🐉 Recent Places               | 👢 Intel                            | 25/09/2012 7:54 PM | File fol   |  |  |  |  |
|                               | 📃 🗼 PerfLogs                       | 14/07/2009 10:20   | File fol   |  |  |  |  |
| 🥞 Libraries                   | 🐌 Program Files Open               | 3:14 A             | File fol   |  |  |  |  |
|                               | Program Files (x86) Open Read-Only | L0:41              | File fol   |  |  |  |  |
| s Computer                    | ProgramDataTechSr Open as Copy     | L:18 PM            | File fol   |  |  |  |  |
| by System (C:)                | Unikev64 Open with Transfe         | R-22 ∆             | File fol 🔻 |  |  |  |  |
|                               | Open in Protected                  | View               | 4          |  |  |  |  |
| File                          | name: Open and Repair              | iments             | •          |  |  |  |  |
|                               | Tools 👻                            | Open 🔽 Ca          | ncel       |  |  |  |  |

3. Lưu văn bản: Menu File / Save 🗾

- Open Read-Only: Mở chỉ đọc, không chỉnh sửa được văn bản
- Open as Copy: Mở dưới dạng Copy, máy sẽ lấy bản copy mở ra do đó không làm ảnh hưởng đến file gốc
- Open in Browser: Mở một trang web bằng một chương trình khác
- Open with Transform: Mở với một chương trình khác
- Open in Protected View: Mở ở chế độ bảo vệ
- Open and Repair: Mở để chỉnh sửa

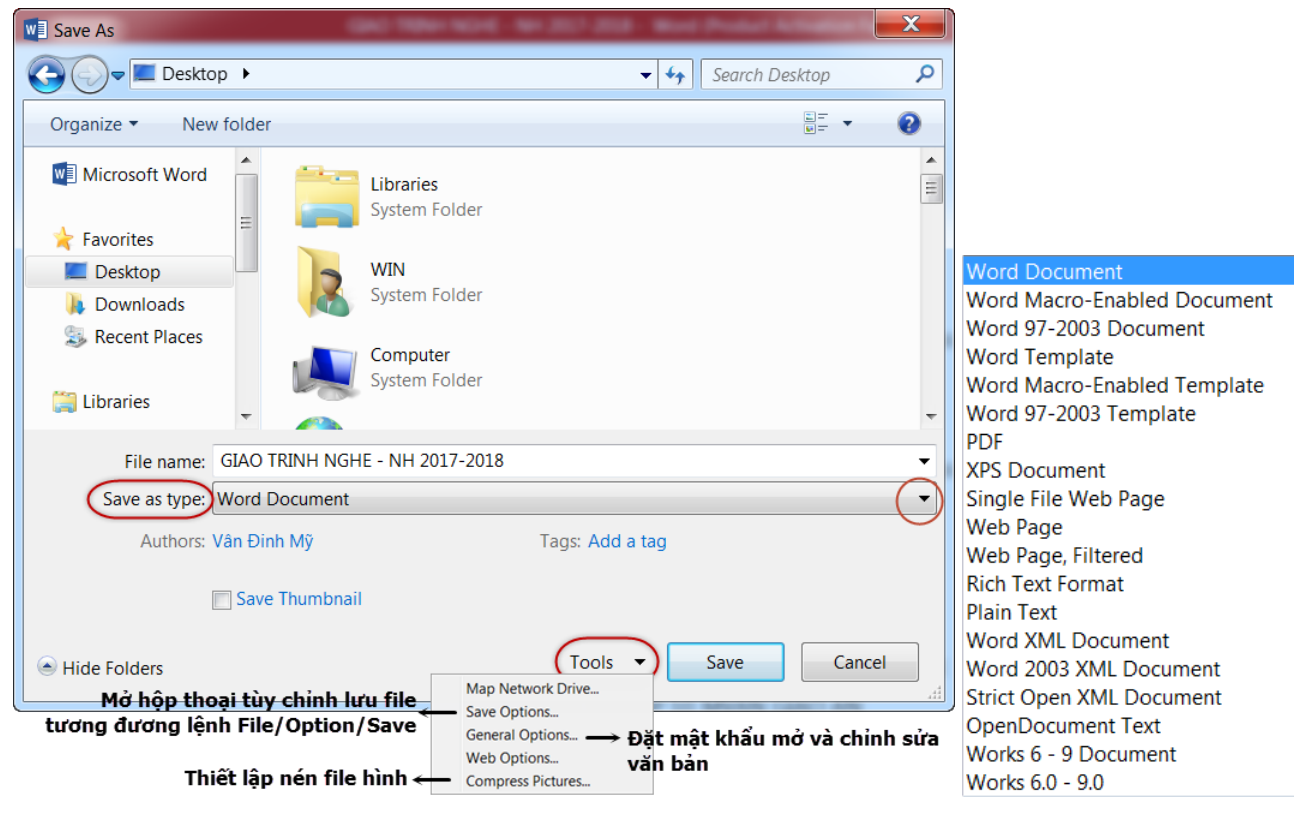

#### 4. Chức năng Paster Preview:

Sao chép tối đa 24 nội dung khác nhau trong Word

Mỗi khi bạn copy hay cut một nội dung nào đó thì máy tính sẽ di chuyển nó vào một khu vực tạm gọi là

clipboard. Clipboard của Windows chỉ có 1 vùng chứa dữ liệu, tức là nếu bạn sao chép đoạn văn bản A rồi sao chép thêm B thì A sẽ bị xóa đi và nhường chỗ cho B. Trong khi đó, Word 2010-2013 có thể chứa đến 24 nội dung khác nhau. Bằng cách này bạn có thể sao chép từ nhiều chỗ rồi paste xuống từ từ rất tiện lợi, khỏi phải nhảy qua lại giữa nhiều tài liệu với nhau.

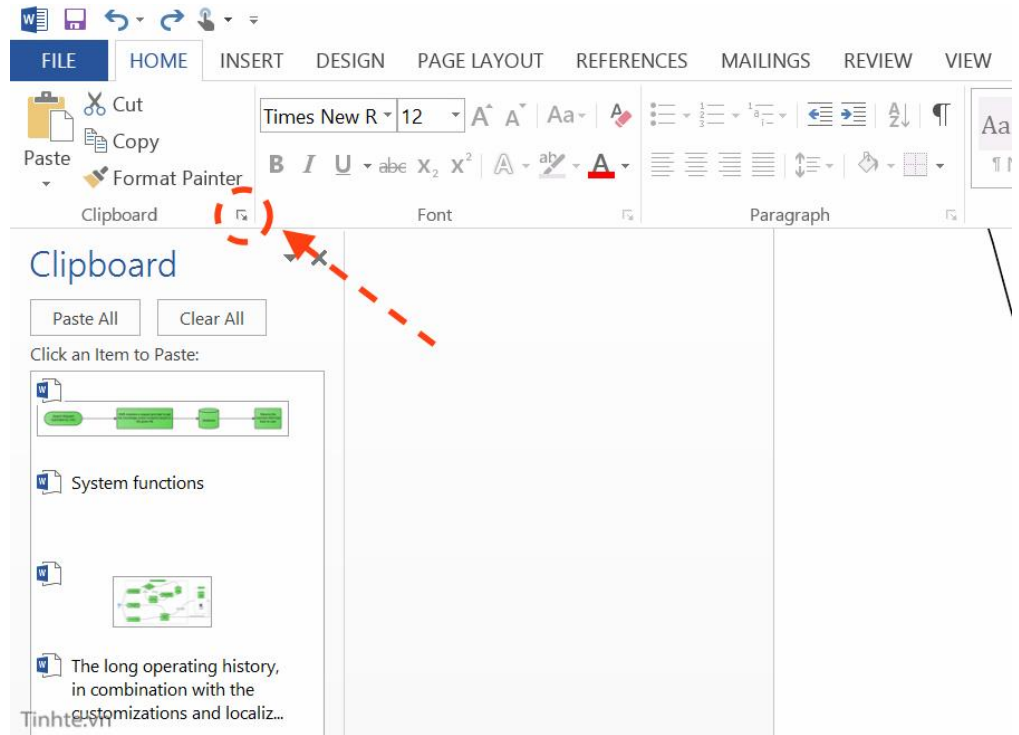

- Để dán văn bản, vào Ribbon Home / Group Clipboard / chọn mũi tên Paste

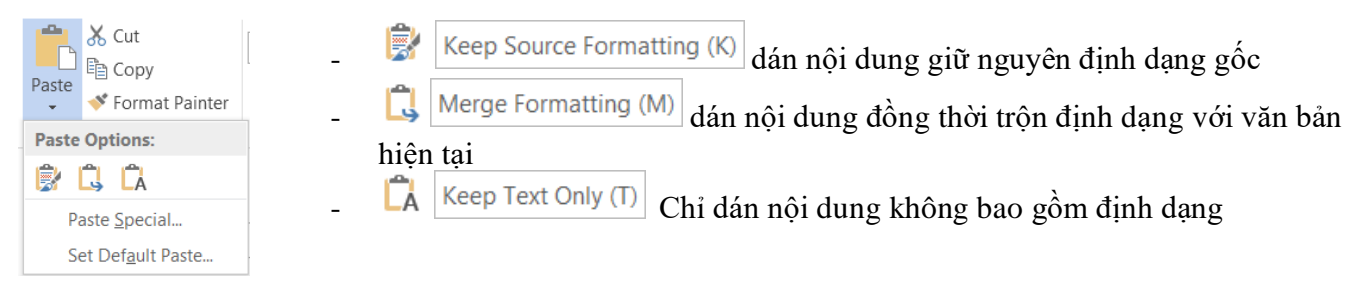